# デンタルショー来場者 ヒアリングアプリケーション 取扱説明書

### デンタルショー来場者ヒアリングアプリケーション 取扱説明書

| $\bigcirc$ | ログイン画面       | P.2 |
|------------|--------------|-----|
| $\bigcirc$ | アクション画面      | P.3 |
| $\bigcirc$ | 2次元コードスキャン画面 | P.4 |
| $\bigcirc$ | アクション選択肢設定画面 | P.5 |
| $\bigcirc$ | ログアウト        | P.6 |

#### 動作環境

目次

スマートフォン・タブレット 【対応OS】 iPhone iOS12以降 Android AndroidOS10以降 ※インターネット回線に接続された端末が必要です

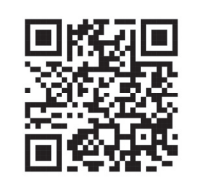

アプリダウンロード用 2次元コード

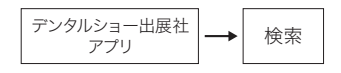

#### ログインについて

- ・ログインするには、メールアドレスとパスワードが必要になります。
- ・ログインメールアドレスは、1つになります。
- ・追加アカウントも同じメールアドレスとパスワードを使用します。
- ・CSVによる取得データの納品先メールアドレスを基本アカウントとしてお申込みください。
- ・パスワードは、株式会社スクラムソフトウェアより発行いたします。
- ・CSVによる取得データは、株式会社スクラムソフトウェアよりお送りいたします。
- ・基本アカウント+追加アカウントの総数を超えるログインがあった場合は、最初にログインした スマートフォンが自動的にログアウトされます。
- ・例)基本1台+追加2台の合計3台の場合は、4台目がログインすると1台自動的にログアウト されます。

### ◎ログイン画面

ログイン画面です。 メールアドレスとパスワードを入力し、「ログイン」をタップしログイン。 ログイン後、「アクション入力画面」へ移動します。

①メールアドレス

ログイン用メールアドレスを入力してください。

②パスワード

ログイン用パスワードを入力してください。

### ③ログイン

メールアドレスとパスワードでログインを実行します。

| 20:36 🔌 |        | : 🗢 83 |
|---------|--------|--------|
| デンタルシ   | ノョー来場者 | ヒアリ…   |
|         |        |        |
|         |        |        |
|         |        |        |
|         |        |        |
|         |        |        |
|         | JDTA)  |        |
|         |        |        |
|         |        |        |
| メールアドレス | 1      |        |
| パスワード   | 2      |        |
|         | ログイン   | 3      |
|         |        |        |
|         |        |        |
|         |        |        |
|         |        | -      |

### ◎アクション画面

来場者のアクション内容を入力する画面です。

ログイン直後、または画面下部の「アクション」ボタンから移動できます。

本画面では来場者情報と来場者の来場目的を入力できます。

来場者情報は2次元コードをスキャンすることで取得可能です。

(【◎2次元コードスキャン画面】参照)

「送信」をタップすることで、来場者情報と来場目的のデータを保存します。「クリア」をタップ すると、現在入力中の情報を全てクリアできます。

アクションボタンで表示する内容は【◎アクション選択肢設定画面】で設定可能です。

#### ①2次元コード読込

2次元コードスキャン画面へ移動します。

#### 2読み込み画面

スキャンが完了すると、お名前~職種まで8項目が表示されます。

#### ③アクション

アクションの選択肢が表示されます。

#### 4備考

その他の入力内容があればテキスト入力できます。

#### ⑤送信・クリア

「送信」をタップすることで、来場者情報と来場目的のデータをサーバーに送信します。 「クリア」をタップすると、現在入力中の情報を全てクリアできます。

| 20:49 🔉 👘 👘           | :: 🗢 📧 | 20:50 🔌                | e :: ≎ @a |
|-----------------------|--------|------------------------|-----------|
| DS来場者ヒアリング            | アプリ    | DS来場者ヒアリ               | ングアプリ     |
| 2次元コード読込              |        |                        |           |
| お名前                   |        | メールアドレス                |           |
| フリガナ                  |        | 職種<br>歯科医師             |           |
|                       |        | デモ希望                   |           |
| 勤務先                   |        | 訪問希望 3                 | ) 🛛       |
| 郵便番号                  |        | ショールーム見学希望             |           |
| 住所                    |        | カタログ後日送付               |           |
|                       |        | ディーラーに連絡               |           |
| 勤務先電話番号               |        | 即購入希望                  |           |
| メールアドレス               |        | 見積希望                   |           |
| <sup>戰種</sup><br>歯科医師 | -      | 備考 4 万                 |           |
| デモ希望                  |        | ( <b>3</b> )<br>注信     | קווק      |
| 訪問希望                  |        | ZIE C                  |           |
| アクション 設定              | ログアウト  | <b>ラ</b> な<br>アクション 設定 | ログアウト     |
|                       |        |                        |           |

## ◎2次元コードスキャン画面

来場者の2次元コードをスキャンする画面です。 アクション画面の「2次元コード読込」ボタンをタップすることで移動します。 本画面では、来場者の2次元コードをスキャンすることで、アクション画面に移動し、 2次元コードに紐づく情報が自動で入力されます。 正しくない2次元コードだった場合やサーバと正常に通信できない場合はエラーメッセージを 表示します。

①2次元コード読込

カメラを使用して2次元コードを読み取ります。

2戻る

アクション画面に戻ります。

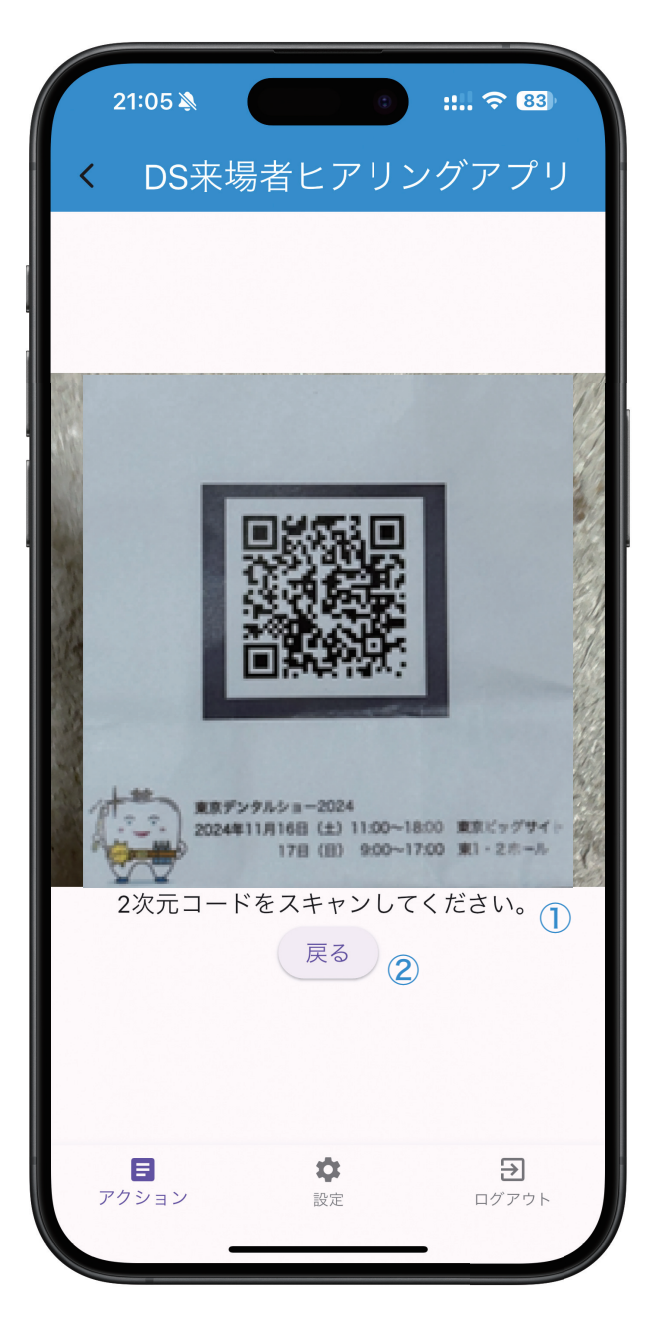

# ◎アクション選択肢設定画面

アクション画面で表示するアクションの文言を登録する画面です。

- ①画面下部の「設定」ボタンをタップすることで移動します。
- ②最大10項目が入力可能です。
- ③入力後に「確定」ボタンをタップすることで入力内容を保存します。 本設定は、1出展社の全アカウントで共通になります。 登録に失敗した場合はエラーメッセージが表示されます

| 12:11३<br>DS来場者ヒアリングアプリ                                | 12:11≱<br>のS来場者ヒアリングアプリ                      |  |  |  |  |
|--------------------------------------------------------|----------------------------------------------|--|--|--|--|
| デモ希望                                                   | ショールーム見学希望                                   |  |  |  |  |
| 訪問希望                                                   |                                              |  |  |  |  |
| ショールーム見学希望                                             |                                              |  |  |  |  |
| カタログ後日送付 2                                             | 登録完了<br>入力したアクション項目を登録するこ<br>とができました。<br>OK  |  |  |  |  |
| ディーラーに連絡                                               |                                              |  |  |  |  |
| 即購入希望                                                  |                                              |  |  |  |  |
| 見積希望                                                   |                                              |  |  |  |  |
|                                                        | 確定                                           |  |  |  |  |
| <ul> <li>アクション</li> <li>アクション</li> <li>プアウト</li> </ul> | <b>日                                    </b> |  |  |  |  |

### ◎ログアウト

画面下部の「ログアウト」ボタンをタップすることで、アプリケーションからログアウトします。 ログアウト後はログイン画面に移動します。

### ◎CSVデータ納品

### デンタルショー会期終了後、最短で翌営業日にメールで納品いたします。

#### 来場者情報\_株式会社サンプル

| 登録アドレス          | お名前  | フリガナ     | 勤務先    | 郵便番号    | 住所         | 勤務先電話番号    | メールアドレス         | 職種    | 来場者日時           |
|-----------------|------|----------|--------|---------|------------|------------|-----------------|-------|-----------------|
| staff@staff.com | 東京太郎 | トウキョウタロウ | デンタル   | 1234    | 東京都千代田区1-1 | 9012341234 | taro@mail.com   | 歯科医師  | 2024-11-16 14:4 |
| staff@staff.com | 東京花子 | トウキョウハナコ | 花子デンタル | 1111234 | 東京都千代田区1-2 | 9022341234 | hanako@mail.com | 歯科技工士 | 2024-11-16 15:4 |
| staff@staff.com | 東京次郎 | トウキョウジロウ | 次郎デンタル | 2221234 | 東京都千代田区1-3 | 9032341234 | jiro@mail.com   | 歯科衛生士 | 2024-11-17 09:4 |
| staff@staff.com | 東京咲子 | トウキョウサキコ | 咲子デンタル | 3331234 | 東京都千代田区1-4 | 9042341234 | sakiko@mail.com | 歯科助手  | 2024-11-17 10:4 |

#### 来場者情報\_株式会社サンプル

| ールアドレス               | 職種    | 来場者日時                      | アクション結果                    | 備考                     |
|----------------------|-------|----------------------------|----------------------------|------------------------|
| o@mail.com           | 歯科医師  | 2024-11-16 14:48:51.548608 | デモしてほしい                    |                        |
| nako@mail.com        | 歯科技工士 | 2024-11-16 15:48:51.548608 | デモしてほしい:後日電話が欲しい           |                        |
| o@mail.com           | 歯科衛生士 | 2024-11-17 09:48:51.548608 | 後日資料が欲しい                   | 資料は3部ほど欲しいとのこと         |
| <u>kiko@mail.com</u> | 歯科助手  | 2024-11-17 10:48:51.548608 | デモしてほしい:後日電話が欲しい:購入を検討している | A商品とB商品の購入を検討している様子だった |